# GRAND Status – Nijmegen Front end, board design and firmware

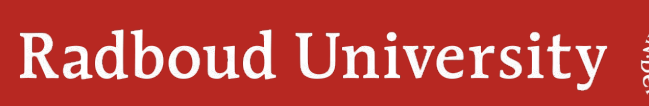

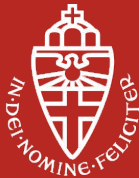

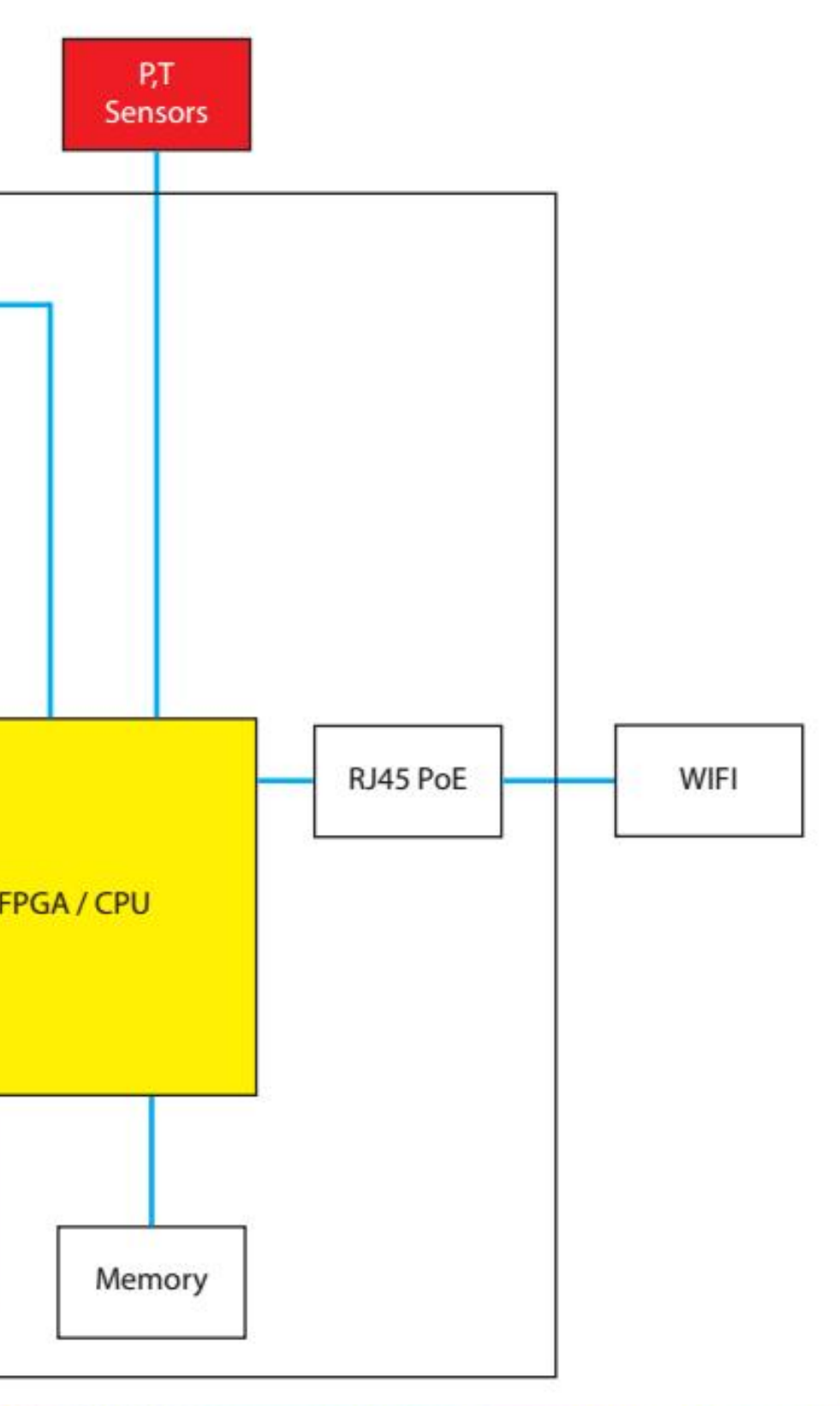

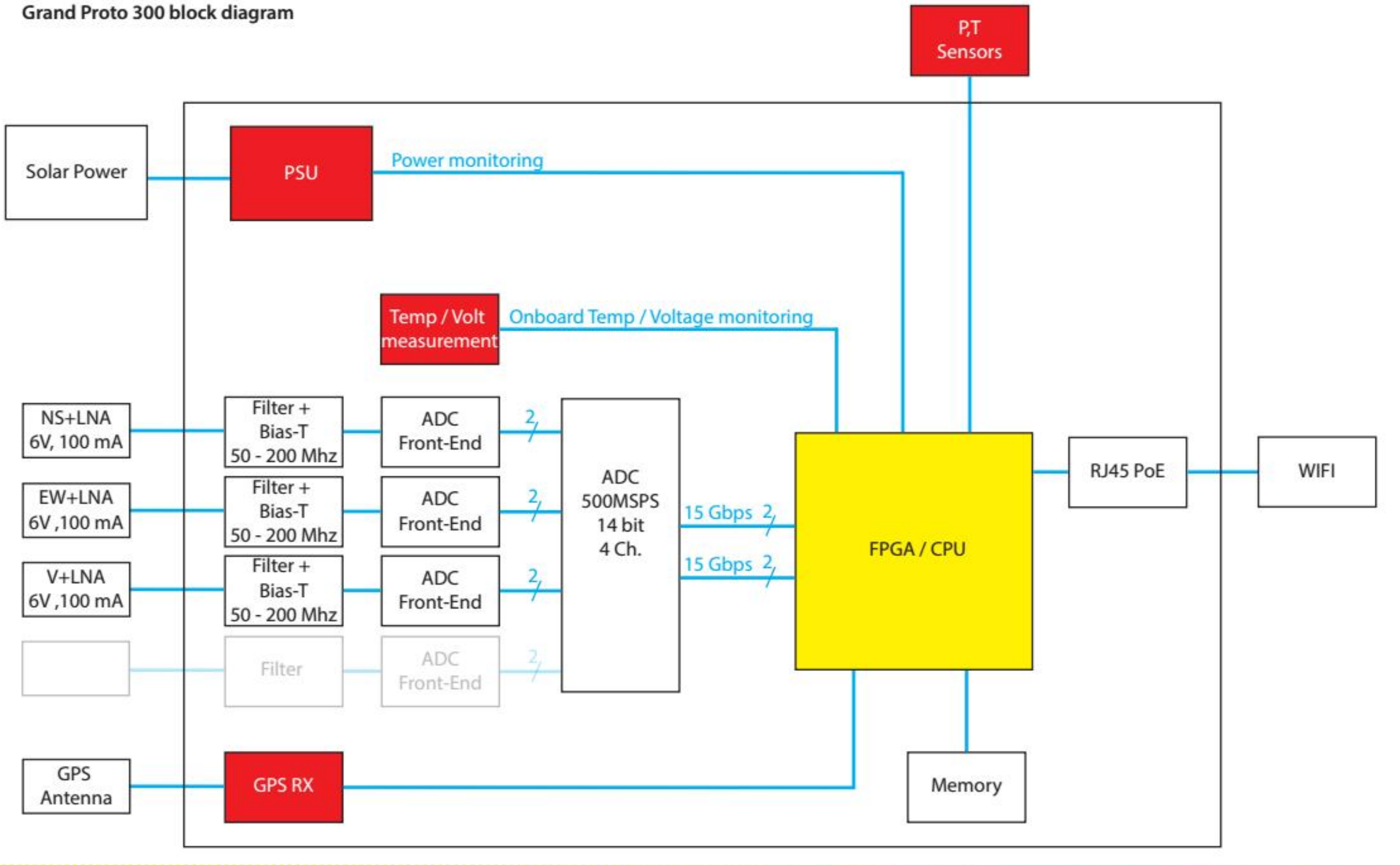

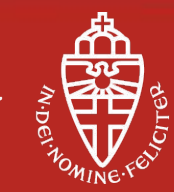

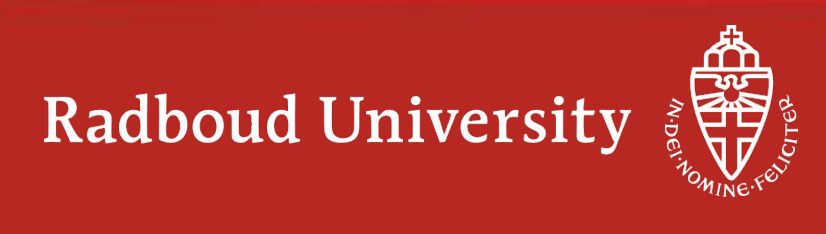

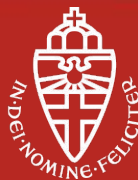

#### **GP300** Nijmegen board design – short overview

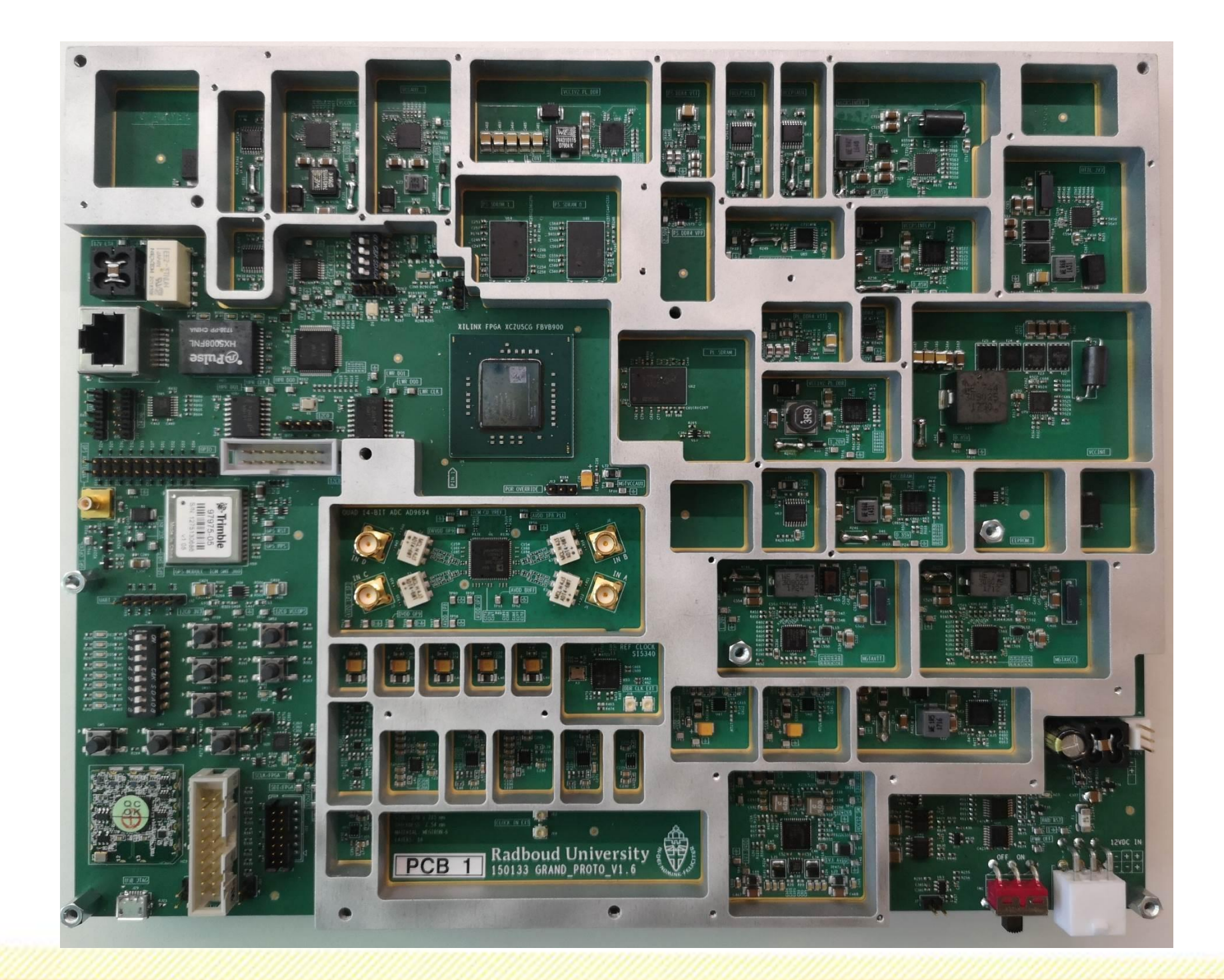

ZYNC ZU7EG SOC-FPGA Application processor: - Dual core Cortex A53, 1.5Ghz Real-Time processor: - Dual core Cortex R5, 600MHz ADC

- AD9694 16 bit, 500MSPS Low jitter clk - Si5340, 90 fs rms jitter 20+ supplies

2 DDR4 interfaces -1 GB, 32b interface connected to PS -512 GB 16b interface connected to PL 10/100 Gb/s ethernet interface

#### Highly configurable, on-line readout, low noise (for ADC and clock chip)

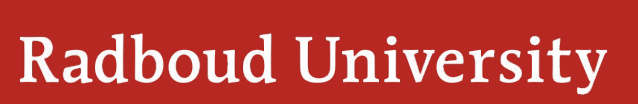

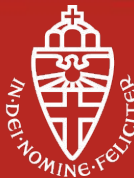

#### **GP300 Nijmegen board design - setbacks**

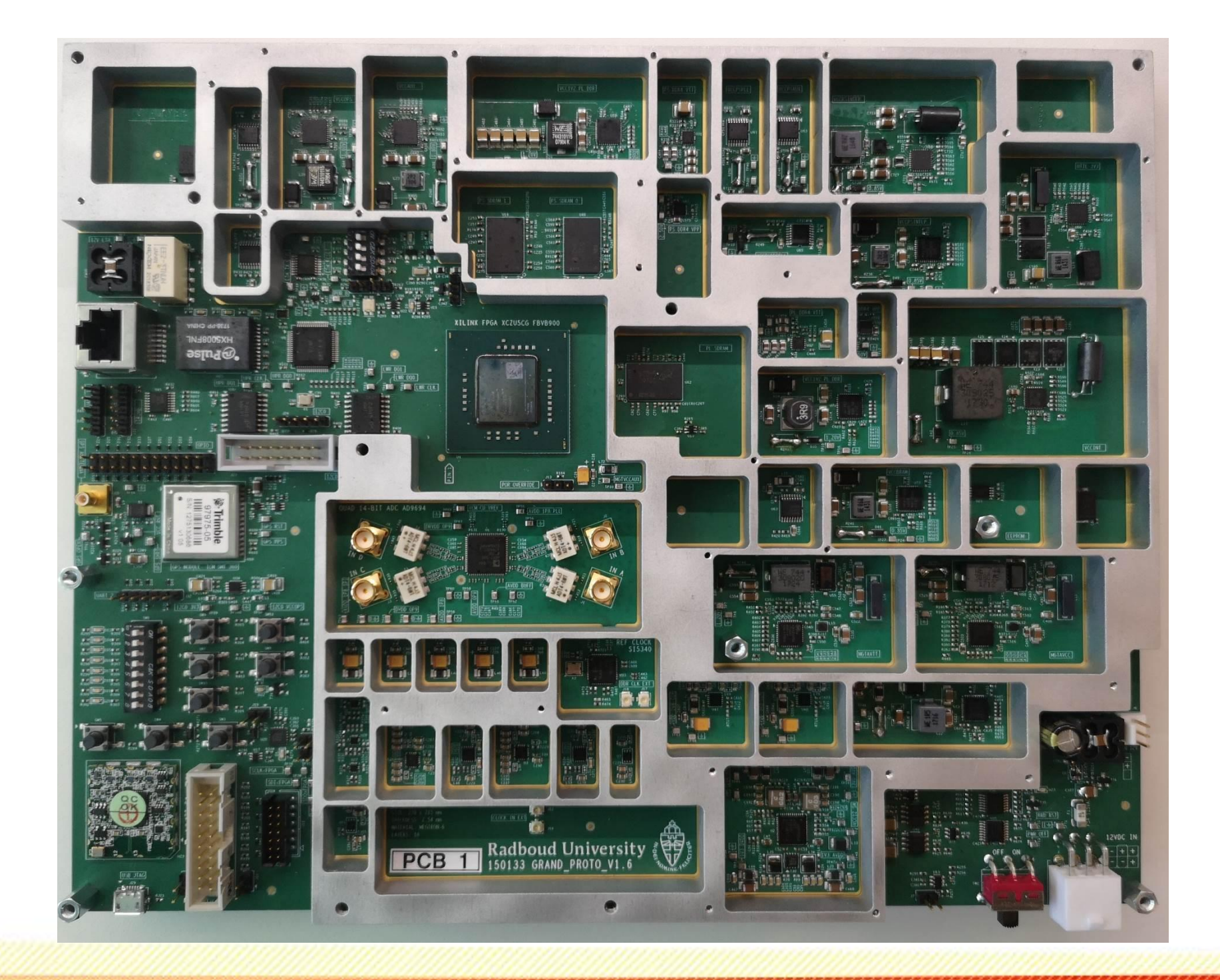

Setbacks:

-Factory produced the board with preliminary files. (green PCB) -Three supllies showed destructive oscilation after enabling output. - Selected FPGA (XCZU5) was not available. An upgrade, the XCZU7, is used in stead. -200+ components were not placed during production. -Short between a ground via and a 1V8 power line in an internal layer of the board.

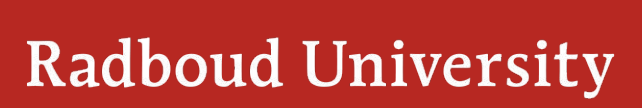

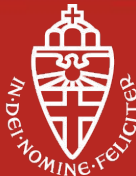

#### **GP300 Nijmegen board design – current status**

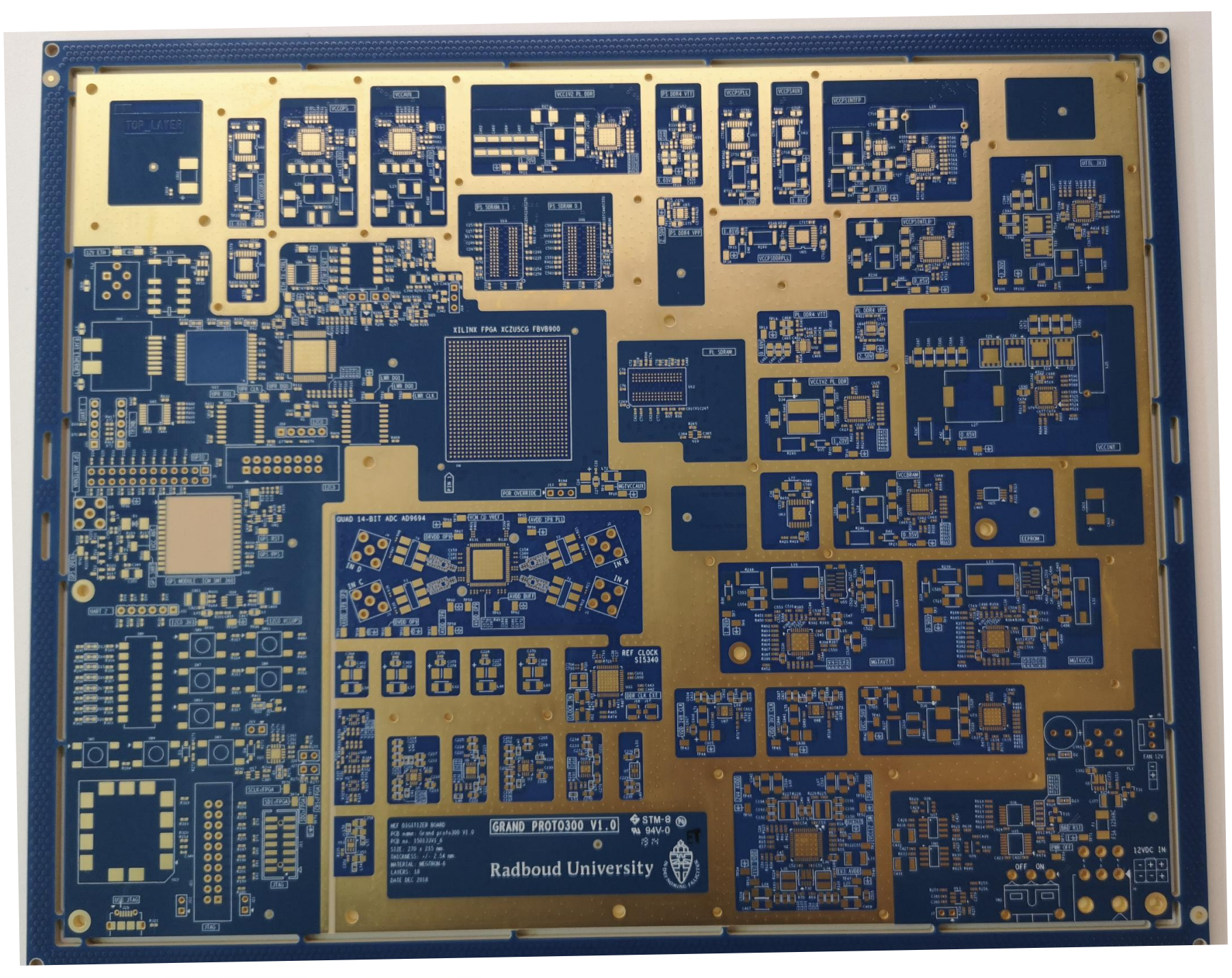

- -
- Coming weeks:

-

All supllies are working and can be configured by software. Board is produced based on correct files and delivered to Nijmegen. (blue PCB)

Configure and test the clocks, JTAG, I2C and SPI. Continue with firmware design and start implementation.

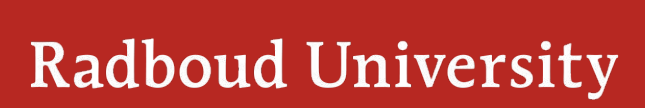

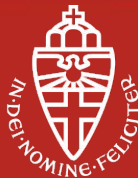

#### **Status filter design**

 d=170
 SPa

 -10
 -0

 -20
 -0

 -20
 -0

 -30
 -0

 -40
 -0

 -50
 -0

 -60
 -0

 -30
 50

Group Delay(1,2) simulated with real components:

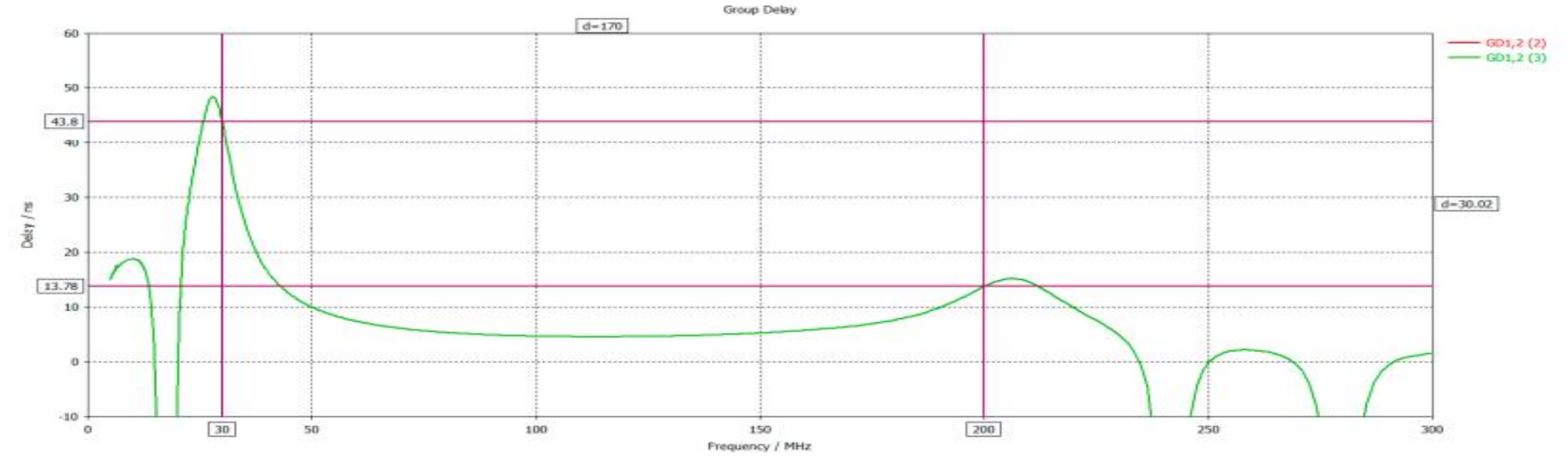

- Filter design is finished
- Fine-tuning done with real components

Next step:

- Create test board and measure filter performance

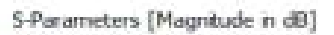

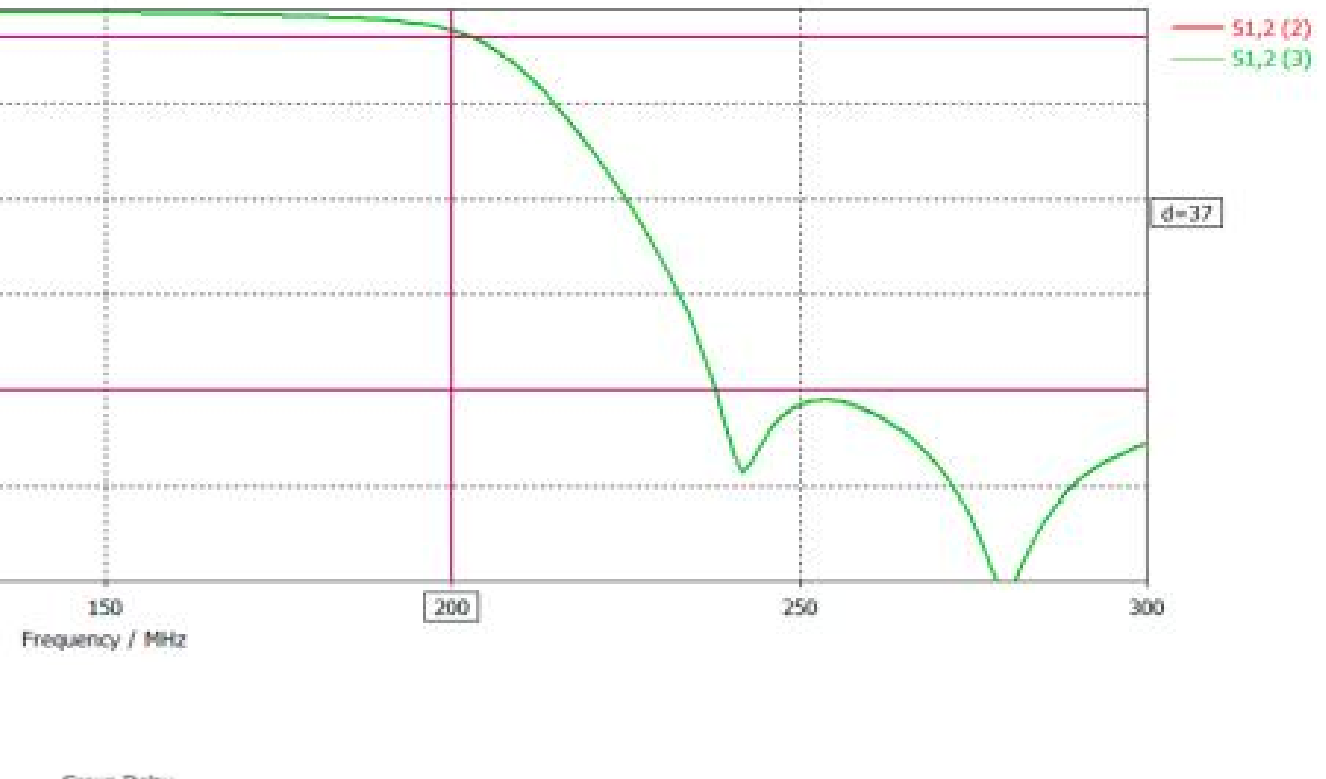

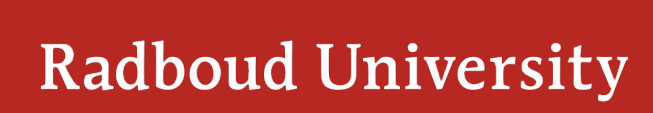

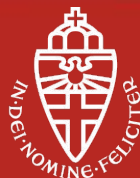

#### **Status firmware and software**

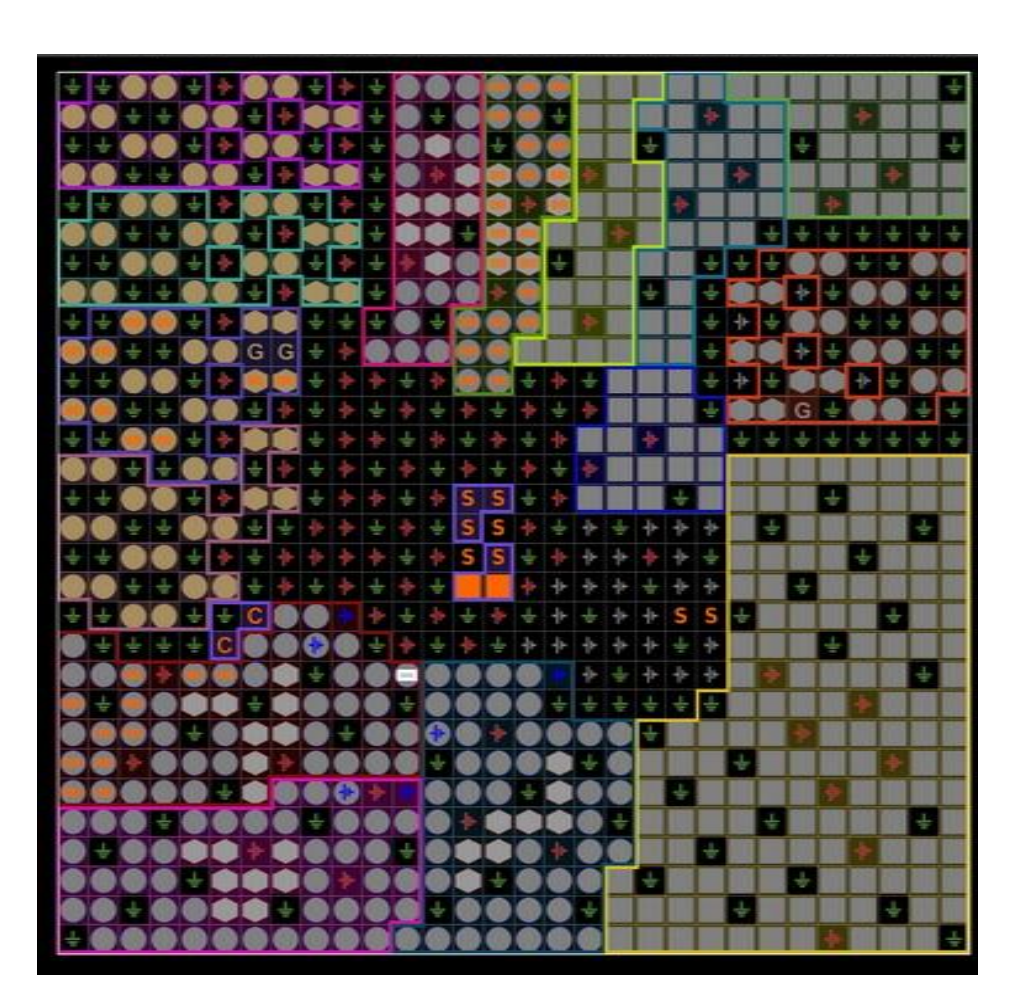

#### <u>Firmware</u>

Until the prototype is fully operational all firmware is developed for the Xilinx reference board.

- High speed ADC readout (JESD204B interface) is finished but needs a Linux kernel to be up and running to be able to test functionality. Kernel image is build but hangs during boot. **Needs debugging.** 

- Firmware for DDR4 memory test (PL-side) is build. **Needs modified clock chip setup.** 

- Firmware for triggering and data packaging is available but must be copied and modified from the previous Auger digitizer. **Needs to be started.** 

#### Processor system / Software

# Basic Linux kernel can be build and loaded in Xilinx ref board.

To do:

- include ADC readout in kernel
- interface to memories
- migration software Auger digitizer
- readout sensors (pressure, humidity and temperature)

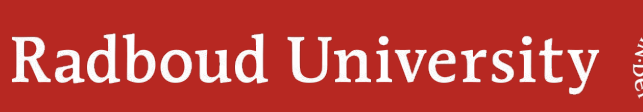

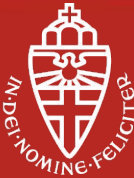

#### **Firmware setup**

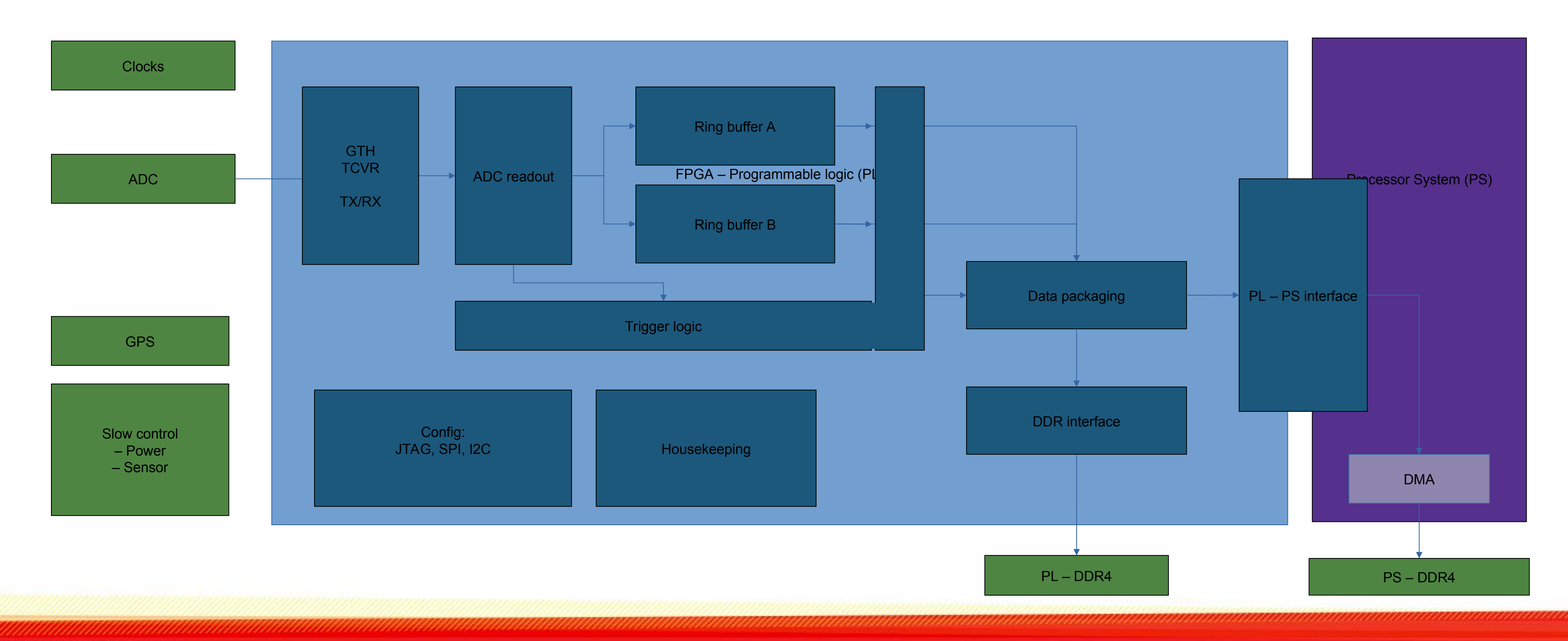

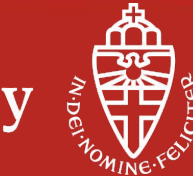

| Start / Stop address                     | Partition name | Size [Bytes, hex] |
|------------------------------------------|----------------|-------------------|
| 0x0<br>0x1e00000                         | boot           | 0x1e00000         |
| 0x1e00000 31457280<br>0x1e40000 31719424 | bootenv        | 0x40000           |
| 0x1e40000 31719424<br>0x4240000 69468160 | kernel         | 0x2400000         |
| 0x4240000<br>0x452F24F8                  | jffs2          | 8X2EF6008         |
| 0x7140000 118685696                      | spare          | 0x10000           |
| Total available Mip1 - 1,073             |                | 0x7735940         |
| 74982428185≌12X1912Mb <sup>73</sup>      |                |                   |

Flash memory size must be multiples of 65636 bytes  $\rightarrow$  0x10000

| Size [Bytes, decimal]  |
|------------------------|
| 31457280               |
| 262144                 |
| 37748736               |
| 29277998 (29MB)        |
| 65536                  |
| 119)468.160 (955745280 |
| 125MB (1Gbit)          |

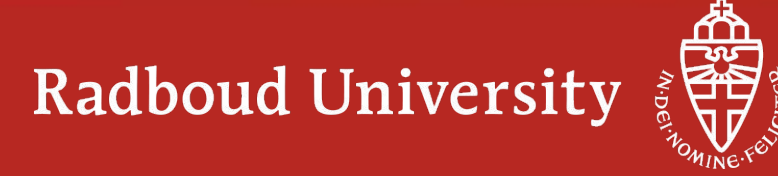

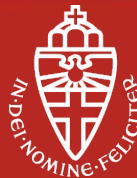

5/8/2020 Alle notities - Evernote QSPI boot setup Volg: https://wiki.analog.com/resources/tools-software/linux-build/generic/petalinux petalinux-create -t project --template zynqMP --name QSPI13mrt > cd QSPI13mrt/ > petalinux-config --get-hwdescription=/home/rene/Data/FPGA\_workdir/adi/hdl/projects/daq3/zcu102/daq3\_zcu102.sdk  $\rightarrow$  Subsystem AUTO Hardware Settings  $\rightarrow$  Memory Settings System memory size = 0x37ffffff  $\rightarrow$  Subsystem AUTO Hardware Settings  $\rightarrow$  Flash Settings Primary Flash (psu\_qspi\_0) --> [] Advanced Flash Auto Configuration \*\*\* partition 0 \*\*\* (boot) name (0x1e00000) size \*\*\* partition 1 \*\*\* (booteny) name (0x40000) size \*\*\* partition 2 \*\*\* (kernel) name (0x2400000) size \*\*\* partition 3 \*\*\* (iffs2) name (0x2EE0000) size \*\*\* partition 4 \*\*\* (spare) name (0x20000) size \*\*\* partition 5 \*\*\* () name  $\rightarrow$  Subsystem AUTO Hardware Settings  $\rightarrow$  Advanced bootable images storage Settings  $\rightarrow$  boot image settings image storage media = (X) primary flash  $\rightarrow$  Subsystem AUTO Hardware Settings  $\rightarrow$  Advanced bootable images storage Settings  $\rightarrow$  kernel image settings image storage media = (X) primary flash → Image Packaging Configuration Root filesystem type = (X) JFFS2 jffs2 erase block size(KByte) = (X) jffs2 erase block size: 128KiB  $\rightarrow$  Yocto Settings  $\rightarrow$  User Layers (/home/rene/Data/FPGA\_workdir/adi/meta-adi/meta-adi-core) user layer 0 (/home/rene/Data/FPGA\_workdir/adi/meta-adi/meta-adi-xilinx) user layer 1 https://www.evernote.com/client/web#?an=true&n=211c3a6b-7411-fdb5-3ee6-69fe908481fb& 1/3 5/8/2020 Alle notities - Evernote Edit system-conf.dtsi to resemble flash partition and disable SD card: /include/ "system-conf.dtsi" /{ }; &sdhci1 { status = "disabled": }: &gspi { status = "okay"; is-dual = <1>has-io-mode = <1>; /delete-node/ flash@0; flash@0 { compatible = "micron,m25p80", "spi-flash", "n25q512a"; /\* dual 512Mb, 1Gb total \*/ #address-cells = <0x1>; #size-cells = <0x1>; reg = <0x0>; spi-tx-bus-width = <0x1>; sni-rx-hus-width = <0x4>spi-max-frequency = <0x66ff300>; partition@boot { label = "boot"; reg = <0x0 0x1e00000>; }: partition@bootenv { label = "bootenv": reg = <0x1e00000 0x40000>; }: partition@kernel { label = "kernel"; reg = <0x1e40000 0x2400000>; }: partition@jffs2 { label = "jffs2"; reg = <0x4240000 0x2EE0000>; }; partition@spare { label = "spare": reg = <0x7120000 0x20000>; }: };

https://www.evernote.com/client/web#?an=true&n=211c3a6b-7411-fdb5-3ee6-69fe908481fb&

#### 5/8/2020

#### Alle notities - Evernote

Edit kernel setting for default erase size of flash following: https://forums.xilinx.com/t5/Embedded-Linux/mount-jffs2-filesystem-error/td-p/843748 > petalinux-config -c kernel device driver -> memory technology device(MTD) support -> SPI-NOR device support -> Use small 4096 B erase sectors uncheck! (default config is checked.)

> petalinux-build

> petalinux-package -boot -fsbl -fpga -u-boot -kernel -add images/linux/rootfs.jffs2 -offset 0x4240000 -- force

Program BOOT.BIN with sdk gui. > source /opt/Xilinx/Vivado/2018.3/settings64.sh > xsdk

set boot mode to 0000 jtag boot

Alle schakelaars van grand moeten naar naar boven staan, oftwel weg van de cijfers op de bootschakelaar.

| Broom Elash Ma                         |                                                                                                    |      |       |
|----------------------------------------|----------------------------------------------------------------------------------------------------|------|-------|
| Program Flash Men                      | nory via in-system Programmer.                                                                                            |      | Z     |
| Hardware Platform:                     | system_top_hw_platform_0                                                                                                  |      | _     |
| Connection:                            | Local                                                                                                    | :    | Ne    |
| Device:                                | Auto Detect                                                                                                    |      | Sele  |
| Image File:                            | /home/rene/Data/FPGA_workdir/EXAMPLE_PROJECTS/XCZU7/CpyEDT_RefDes/xilinx-zcu102-2018.1/images/linux/qspi_GEM3ena/BOOT.bin |      | Brow  |
| Offset:                                | 0                                                                                                    |      |       |
| Flash Type                             | qspi-x8-dual_parallel                                                                                                    |      |       |
| FSBL File:                             | /home/rene/Data/FPGA_workdir/EXAMPLE_PROJECTS/XCZU7/CpyEDT_RefDes/xilinx-zcu102-2018.1/images/linux/zynqmp_fsbl.elf       |      | Bcox  |
| 🗇 Convert ELF to be                    | ootloadable SREC format and program                                                                                       |      |       |
| <ul> <li>Blank check after</li> </ul>  | erase                                                                                                    |      |       |
| <ul> <li>Verify after flash</li> </ul> |                                                                                                    |      |       |
| 1                                      | Cancel                                                                                                    | A Pr | ogram |

set boot mode to 0000 qspi boot

Schakelaar van grand moet bij "3" naar beneden staan, de andere schakelaars moet weg van de cijfers.

https://www.evernote.com/client/web#?an=true&n=211c3a6b-7411-fdb5-3ee6-69fe908481fb&

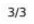

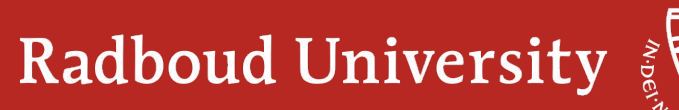

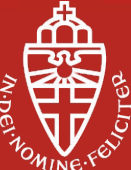

Thank you for your attention

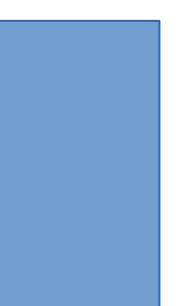

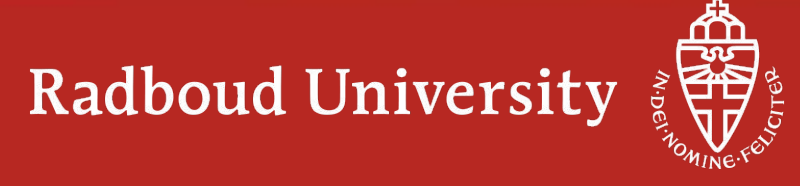

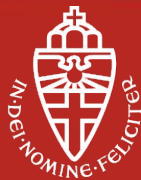

esd - KK-1.0 c\_lame\_dk 140 dit de rx\_sync b/c/d/? Ja dit at naar de nc pin. Maar er hebben we

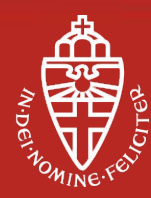

Backup slides

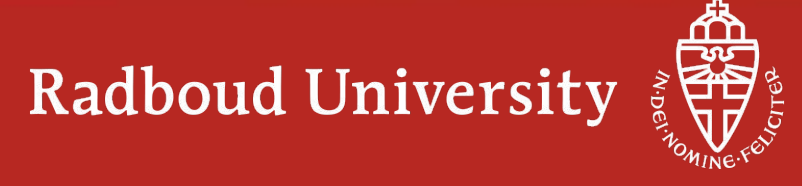

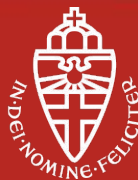

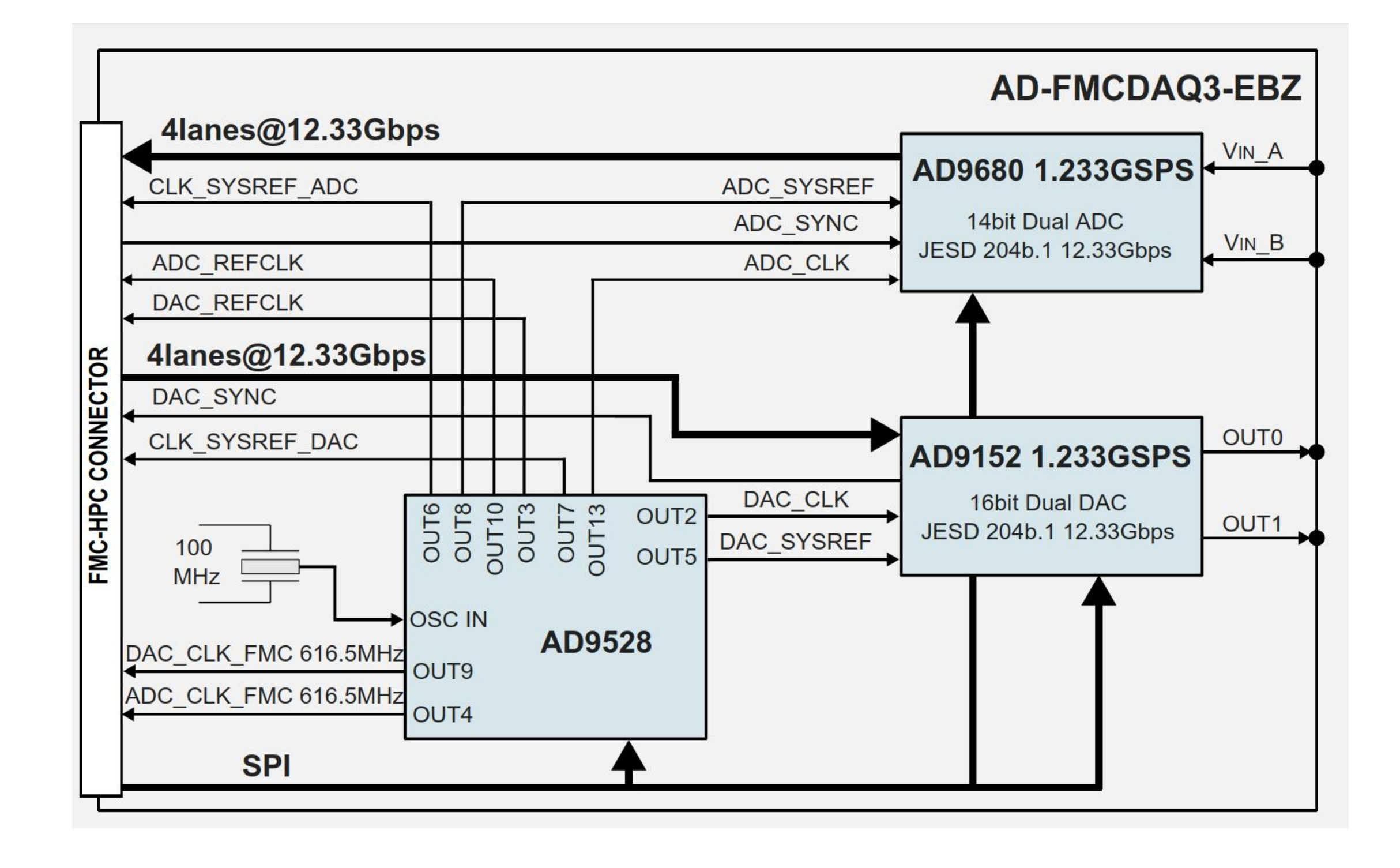

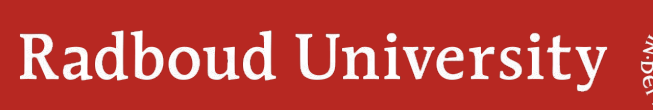

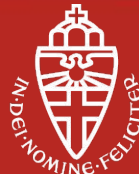

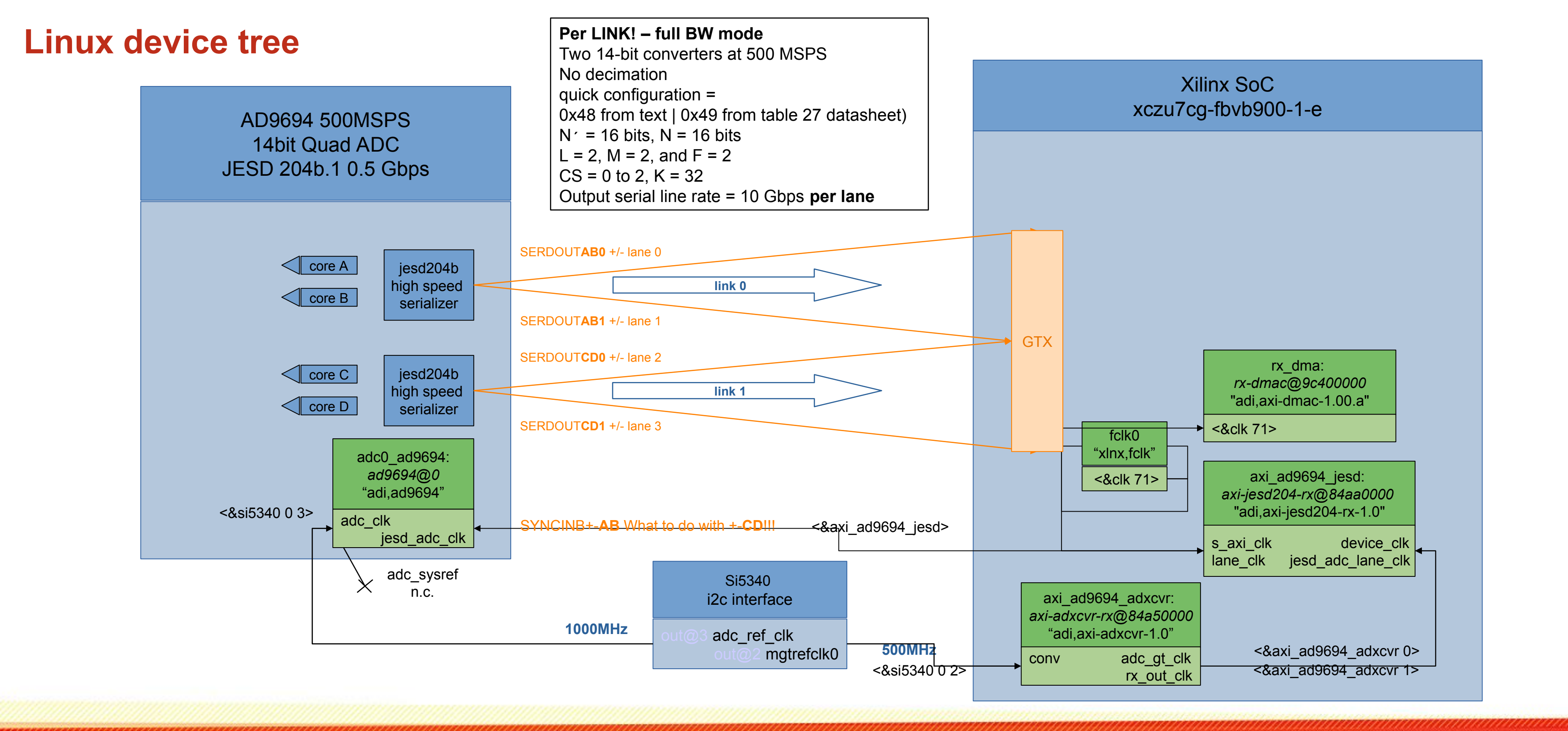

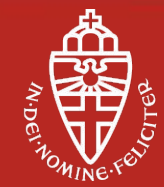

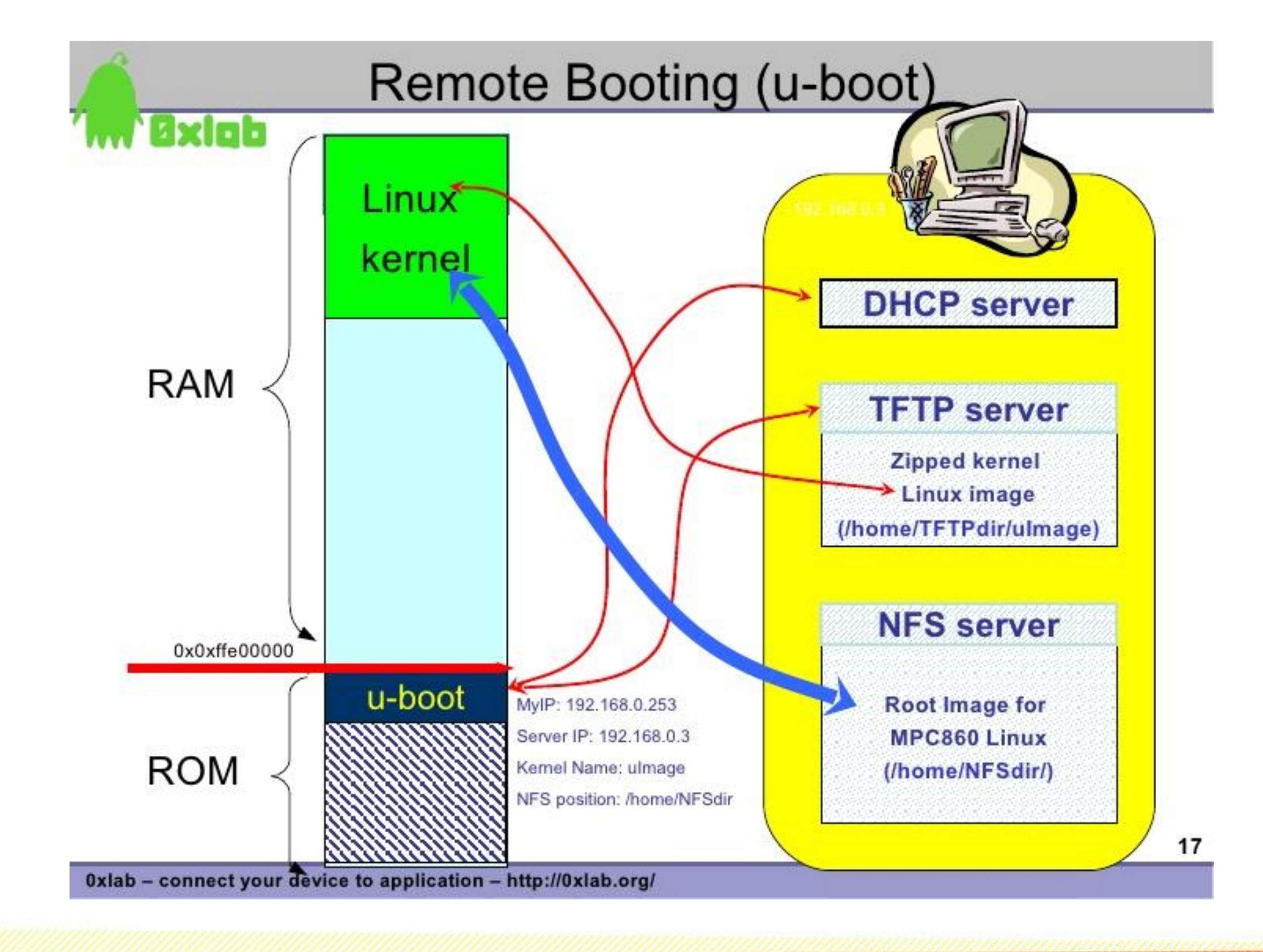

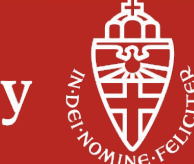

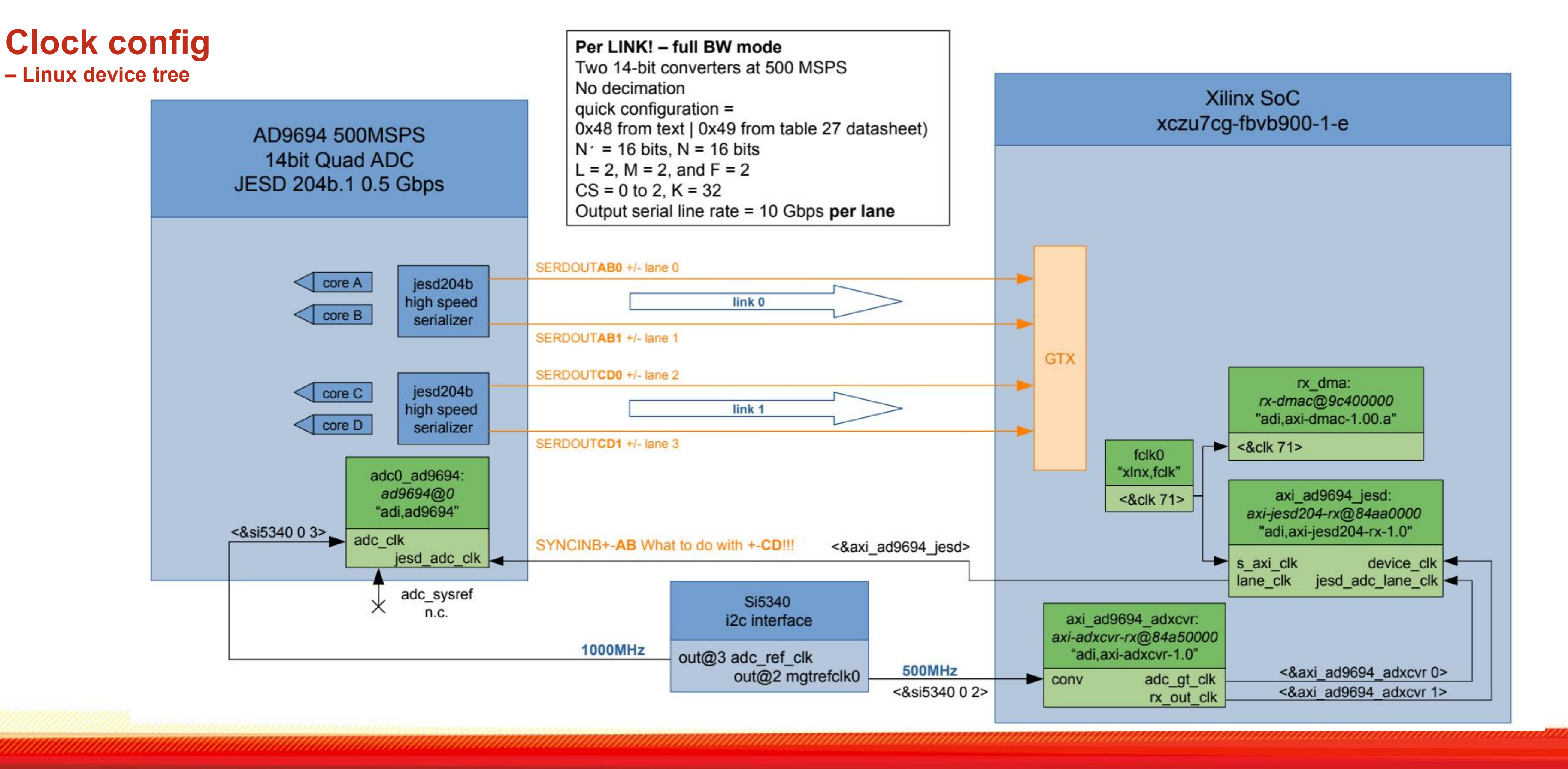

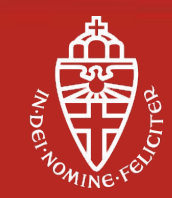

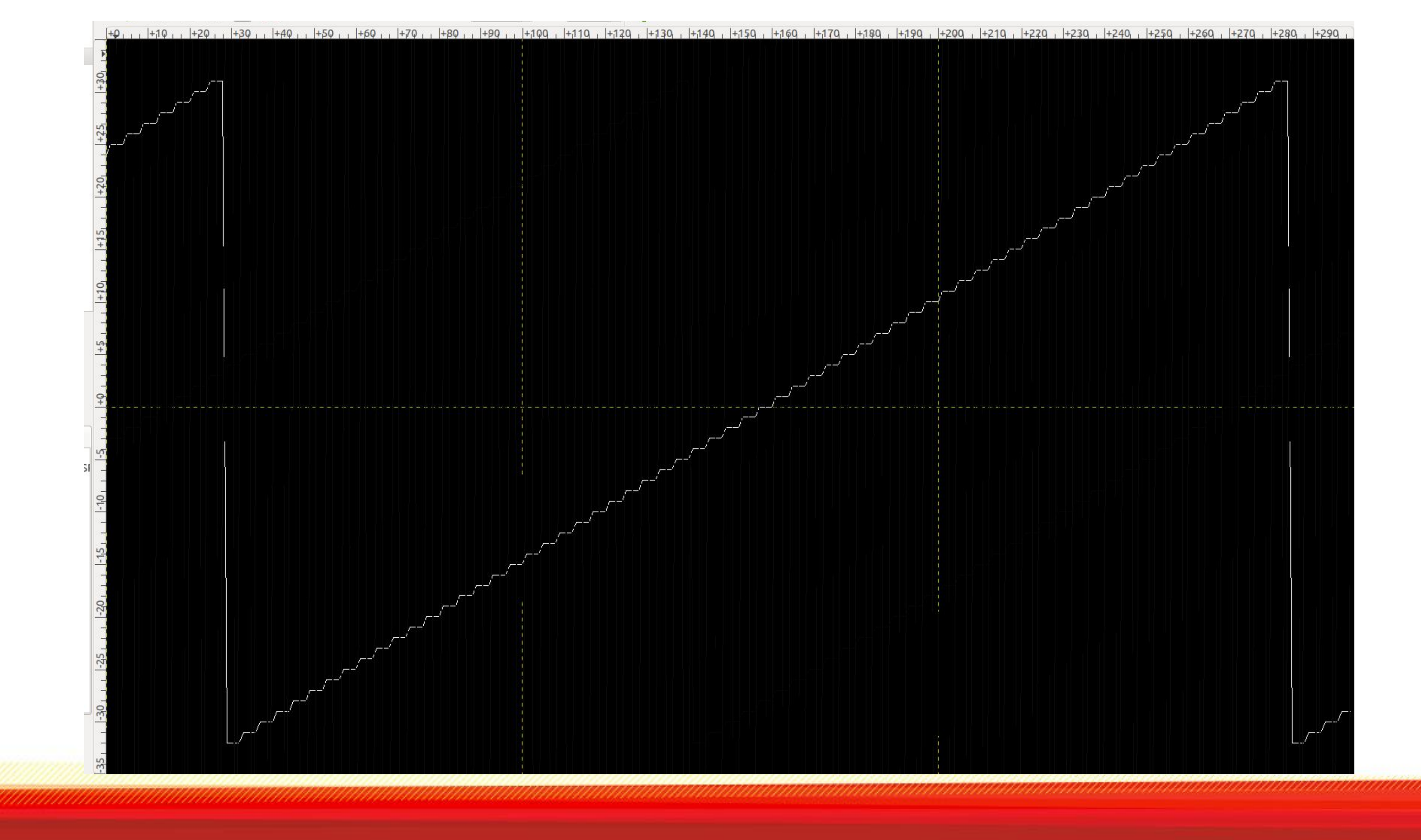

![](_page_18_Picture_2.jpeg)

![](_page_19_Figure_0.jpeg)

![](_page_19_Picture_2.jpeg)

![](_page_19_Picture_3.jpeg)

![](_page_20_Figure_0.jpeg)

![](_page_20_Picture_2.jpeg)

![](_page_21_Figure_0.jpeg)

![](_page_21_Picture_2.jpeg)

![](_page_22_Figure_0.jpeg)

![](_page_22_Picture_2.jpeg)

![](_page_23_Figure_0.jpeg)

Figure 1. JESD204B Link Diagram for One ADC to an FPGA through One Lane

![](_page_23_Picture_4.jpeg)

![](_page_23_Picture_5.jpeg)

![](_page_24_Figure_0.jpeg)

![](_page_24_Picture_2.jpeg)

Jul 2020

![](_page_25_Figure_0.jpeg)

![](_page_25_Picture_2.jpeg)

Jul 2020

#### **Status filter design**

Schematic with ideal components:

![](_page_26_Figure_2.jpeg)

![](_page_26_Picture_5.jpeg)

![](_page_26_Picture_6.jpeg)

"From small debugging steps to a GRAND result"

What happened

- Combine Xilinx design with Analog Devices design
- boot from QSPI / flash partion table
- Modifive board files Xilinx
- Search best firmware base to start from
- Change firmware Analog Devices hdl repo
- Yocto design flow
- Modify device tree where are they and how to change them. Overlays/includes are a great help and a great pain. Easy to get the device tree but difficult to modify and use them
- Boot linux
- Add missing device drivers, mainly clock
- Debug axi busses, ADC setting and JESD204 lane setting
- Combine everything in git.
- Clean up and remove unused functionality
- 25-3 first boot without adc and clock driver but with qspi and AD device tree. (started ticket)
- 6-5 first answer Analog Devices
- 30-6 NFS boot and send mail to CIC>EMEA@analog.com (helpdesk)
- 7-7 follow up from Analog Devices
- 13-7 first signals in IIO scope
- 23-7 4 ramp signals in IIO scope

Tips, lessons learned

- Select you Analog devices HDL project based on available device drivers.
- Learn git
- Invest time in development environment especially when booting from QSPI memory. Test it and forget it.Switch to NFS boot as soon as possible. Quite some time spent on gettign the boot arguments correct for NFS boot
- Email Analog Devices to ask for priority on ticket.
- Learn how to do apply a patch (in GIT and add this patch in Yocto, with a patch you can also add source code.

#### Open items

- Using QEMU seems to work out of the box but ran into difficulties with the QSPI boot. Could potentially save a lot of time with testing device drivers and boot
- Petalinux-build mrproper modifiying the device tree and perform:
- \$ petalinux-build -c device-tree -x cleansstate
- \$ petalinux-build -c device-tree
- Build the device tree but does not result in a bootable image for the QSPI boot.

![](_page_27_Picture_32.jpeg)

![](_page_27_Picture_36.jpeg)

![](_page_27_Picture_38.jpeg)

# **GRAND – Giant Radio Array for Neutrino Detection**

Initiative of Olivier Martineau (scientist: LPNHE) Group in Nijmegen working on GRAND

**Department: High Energy Physics** 

- Sijbrand de Jong

GRAND:

- Charles Timmermans (scientist: Nikhef)
- Dániel Szálas-Motesiczky (engineer: RU)
- Floris Hahn (PCB designer: Techno Center, RU)
- René Habraken (engineer: RU) r.habraken@science.ru.nl

![](_page_28_Figure_9.jpeg)

![](_page_28_Picture_10.jpeg)

![](_page_28_Picture_11.jpeg)

#### AERA – Electronics Auger Engineering Radio Area

"SMALL" before "GRAND" ???  $\rightarrow$  Not really!

Installment in May 2013 in Argentina 100 antennas 6 km2

![](_page_29_Figure_3.jpeg)

![](_page_29_Picture_4.jpeg)

![](_page_29_Picture_5.jpeg)

![](_page_29_Picture_6.jpeg)

#### Merge Analog Devices with Xilinx ref design

Analog Devices ad9694-500ebz reference board

![](_page_30_Figure_2.jpeg)

#### Both companies provide schematics, BoM, board layout

#### Xilinx ZCU102 reference board

![](_page_30_Picture_5.jpeg)

![](_page_30_Picture_6.jpeg)

# **GRAND** prototype V1

Key features DAQ Trigger logic and control FPGA+CPU ZynqMP: XCZU7CG-1FBVB900E

4 channels 14 bit, 500MSPS ADC 30 – 200 MHz GPS position and timing Long range WiFi data transfer

Start development towards a more integrated, reliable and cheap DAQ while using less power.

![](_page_31_Picture_4.jpeg)

![](_page_31_Picture_6.jpeg)

#### **DDR4 memory**

![](_page_32_Figure_1.jpeg)

|            | BANK 504          |             |                                        |
|------------|-------------------|-------------|----------------------------------------|
| H30<br>G30 | PS_DDR_A0         | PS_DDR_DQ0  | AH22 DDR4_SDRAM0_DQ11                  |
| 29         | PS DDR A1         | PS_DDR_DQ1  | AJ22 DDR4 SDRAMO DOG                   |
| 130        | PS_DDR_A2         | PS_DDR_DQ2  | AK22 DDR4 SDR4M0 DO14                  |
| 28         | PS DDR AA         | PS DDB DO4  | AK20 DDR4 SDRAM0 DQ10                  |
| 27         | PS DDB A5         | PS DDR DOS  | AJ19 DDR4 SDRAM0 DQ8                   |
| 27         | PS DDB A6         | PS DDB DO6  | AK19 DDR4 SDRAM0 DQ12                  |
| 27         | PS DDB A7         | PS DDB DO7  | AH19 DDR4 SDRAM0 DQ13                  |
| 26         | PS DDB A8         | PS DDB DQ8  | AH23 DDR4_SDRAM0_DQ3                   |
| 26         | PS DDR A9         | PS DDB DO9  | AK23 DDR4 SDRAM0 DQ6                   |
| 29         | PS DDR A10        | PS DDR DQ10 | AG24 DDR4_SDRAM0_DQ7                   |
| 28         | PS DDR A11        | PS DDR DQ11 | AK24 DDR4 SDRAM0 DQ2                   |
| 29         | PS DDR A12        | PS DDR DQ12 | AJ26 DDR4_SDRAM0_DQ0                   |
| 28         | PS DDR A13        | PS DDR DQ13 | AK25 DDR4_SDRAM0_DQ4                   |
| 29         | PS DDR A14        | PS DDR DQ14 | AG25 DDR4_SDRAM0_DQ5                   |
| 29         | PS DDR A15        | PS DDR DQ15 | DDR4_SDRAM0_DQ1                        |
| 21         | PS DDR A16        | PS DDR DQ16 | DDR4_SDRAM1_DQ9                        |
| 7          | PS DDR A17        | PS DDR DQ17 | AE22 DDR4_SDRAM1_DQ10                  |
| 27         | PS DDR BA0        | PS DDR DQ18 | AE22 DDR4_SDRAM1_DQ8                   |
| 26         | PS DDR BA1        | PS DDR DQ19 | AG21 DDR4_SDRAM1_DQ12                  |
| 26         | PS DDR ACT N      | PS DDR DQ20 | AL20 DDR4_SDRAM1_DQ15                  |
| 24         | PS DDR ALERT N    | PS DDR DQ21 | AE20 DDR4_SDRAM1_DQ14                  |
| 26         | PS DDR PARITY     | PS DDR DQ22 | AE20 DDR4_SDRAM1_DQ11                  |
| 25         | PS DDR RAM RST N  | PS DDR DQ23 | DDR4_SDRAM1_DQ13                       |
| 28         | PS DDR BG0        | PS DDR DQ24 | DDR4_SDRAM1_DQ6                        |
| 21         | PS DDR BG1        | PS DDR DQ25 | DDR4_SDRAM1_DQ2                        |
| 30         | PS DDR CS NO      | PS DDR DQ26 | DDR4_SDRAM1_DQ0                        |
| 29         | PS DDR CS N1      | PS DDR DO27 | DDR4_SDRAM1_DQ4                        |
| 30         | PS DDR CK0        | PS DDR DQ28 | DDR4 SDRAM1 DQ7                        |
| 20         | PS DDR CK NO      | PS DDR DQ29 | ADDE DDR4_SDRAM1_DQ5                   |
| 28         | PS DDR CK1        | PS DDR DQ30 | DDR4_SDRAM1_DQ1                        |
| 28         | PS DDR CK N1      | PS DDR DQ31 | AG29 DDR4_SDRAM1_DQ3                   |
| 30         | PS DDR CKE0       | PS DDR DQ32 | - U24X                                 |
| 20         | PS DDR CKE1       | PS DDR DQ33 | V23X                                   |
| 30         | PS DDR ODT0       | PS DDR DQ34 | V25X                                   |
| 2.9        | PS_DDR_ODT1       | PS_DDR_DQ35 | VarX                                   |
|            | PS DDR DQS NO     | PS DDR DQ36 | AA72                                   |
| 24         | PS_DDR_DQS_P0     | PS_DDR_DQ37 | A A 725                                |
| 24         | PS_DDR_DQS_N1     | PS_DDR_DQ38 | ¥23                                    |
| 21         | PS_DDR_DQS_P1     | PS_DDR_DQ39 | P23                                    |
| 21         | PS_DDR_DQS_N2     | PS_DDR_DQ40 | B23                                    |
| 24         | PS_DDR_DQS_P2     | PS_DDR_DQ41 | T23                                    |
| 24         | PS_DDR_DQS_N3     | PS_DDR_DQ42 | P26                                    |
| 25         | PS_DDR_DQS_P3     | PS_DDR_DQ43 | T25                                    |
| 4          | PS_DDR_DQS_N4     | PS_DDR_DQ44 | U23                                    |
| 5          | PS_DDR_DQS_P4     | PS_DDR_DQ45 | T26                                    |
| 5          | PS_DDR_DQS_N5     | PS_DDR_DQ46 | P24                                    |
| 3          | PS_DDR_DQS_P5     | PS_DDR_DQ47 | U26                                    |
| )          | PS_DDR_DQS_N6     | PS_DDR_DQ48 | V26                                    |
| 9          | PS_DDR_DQS_P6     | PS_DDR_DQ49 | U28C                                   |
| 8          | PS DDR DQS N/     | PS_DDR_DQ50 | V27                                    |
| 8          | PS DDR DQS P/     | PS DDR DQ51 | U30C                                   |
| 3          | PS DDR DQS NS     | PS_DDR_DQ52 | V30C                                   |
| 0          | PS DDR DUS P8     | PS DDR DQ53 | W30                                    |
| :5         | PS DDR DM         | PS DDR DQ54 | W29                                    |
| 21         |                   | PS_DUR_DUS5 | B30                                    |
| 25         | PS DDR DM2        | PS_DDR_DQ56 | T300                                   |
| 24         | PS DDR DMS        | PS DDR DQ57 | P300                                   |
| 24         | DOD DIA           | PS DDR DQ58 | P29                                    |
| 28         | PS DDR DMS        | PS DDR DQ59 | T28                                    |
| 28         | PS DDR DMB        | PS DDR DQ60 | T27                                    |
| 27         | PS DDR DM/        | PS DDR DQ61 | P27                                    |
| 1.2        | -S_DUN_DW6        | PS DDR DQ62 | R27                                    |
|            |                   | PS DDR DQ63 | AB29                                   |
| 24         | 10000 D0000 504 1 | PS_DDR_DQ64 | AA30                                   |
| 27         | VCCO PODD 504 1   | PS DDR DQ65 | Y30                                    |
| 5          | VCCO PRODE ENA 2  | PS DDR DU66 | Y29                                    |
| 28         | VCCO PSDDR 504 3  | PS DDP DOC  | AA26                                   |
| 26         | VCCO PSDDR 504 5  | PS DDP DOCO | W21                                    |
| 27         | VCCO PSDDR 504 5  | PS DDP DOTO | Y27                                    |
| 26         | VCCO PSDDR 504 8  | PS DDP DQ/0 | W26                                    |
|            | 1000_F3000_304_/  |             | AB23UDIMM_PS_ZO                        |
|            | -                 | PS_DUK_ZQ   | 7                                      |
|            | XCZUSC G_FBVB 900 |             | ************************************** |
|            |                   |             |                                        |
|            |                   |             | GND                                    |

U4-15

BYTELANE 0

SDRAM 0

BYTELANE 1

BYTELANE 0

#### SDRAM 1

**BYTELANE 1** 

![](_page_32_Picture_9.jpeg)

#### **Device tree**

"Building with Petalinux" from Analog Devices works "out of the box" for standards ADC development boards and a number of FPGA boards. https://wiki.analog.com/resources/tools-software/linux-build/generic/petalinux

- The Device Tree Compiler (dtc) is an easy tool to get the details of what is actually built

 $\rightarrow$  dtc -I dtb images/linux/system.dtb -O dts -o

../devicetree/recompiledDTBs/xxx.dts

– But, where is all this information coming from?

 $\rightarrow$  user layer from meta-adi-xilinx, meta-adi-core, .../project-spec/metauser/recipes-bsp/device-tree/files/xxx.dts

– And, if you know where it comes from how to modify this to your own needs?  $\rightarrow$  Added custom device tree to the files directory and reference it directly in /meta-adi/meta-adi-xilinx/recipes-bsp/device-tree/device-tree.bbappend

![](_page_33_Figure_8.jpeg)

![](_page_33_Picture_10.jpeg)

## QSPI

Boot from QSPI

- Make sure there is a backup solution available.

- Match the size of the "partitions" to the MTD erase size = 131072 (128K) and set this also in Petalinux

– Uncheck "Use small 4096 B erase sectors" in the kernel config (petalinux-config -c kernel)

```
&qspi {
   status = "okay";
   is-dual = <1>;
   has-io-mode = <1>:
   /delete-node/ flash@0;
flash@0 {
   compatible = "micron,m25p80", "spi-flash", "n25q512a"; /* dual 512Mb, 1Gb total */
   < - - - snip - - - >
   •partition@boot {
      label = "boot";
      reg = <0x0 0x1e00000>;
   };
   partition@bootenv {
      label = "bootenv":
      reg = <0x1e00000 0x40000>;
   };
   partition@kernel {
      label = "kernel";
      reg = <0x1e40000 0x2400000>;
   };
   partition@jffs2 {
      label = "jffs2";
      reg = <0x4240000 0x2EE0000>;
   };
   partition@spare {
      label = "spare";
      reg = <0x7120000 0x20000>;
```

![](_page_34_Picture_7.jpeg)

![](_page_34_Picture_8.jpeg)

#### **Boot Linux**

```
Set boot arguments in U-boot:
jffs2 boot:
setenv bootargs "console=ttyPS0,115200 earlyprintk
clk_ignore_unused root=mtd:jffs2 rw rootfstype=jffs2"
```

nfs boot:

setenv bootargs "earlyprintk console=ttyPS0,115200 clk\_ignore\_unused root=/dev/nfs nfsroot=192.168.10.1:/srv/nfs,vers=3,nolock,tcp ip=192.168.10.2:192.168.10.1 rw nfsrootdebug"

- serial interface  $\rightarrow$  <u>never</u> connect the default serial output to the 2nd uart interface on the ZynqMP.

| PS_MIO12 | G19        | MIO13_GPS_PPS   | R448 | PS GPS PPS    |
|----------|------------|-----------------|------|---------------|
| PS_MI013 | E18        | MI014 12C0 SCL  |      |               |
| PS_MIO14 | J19        | MI015_I2C0_SDA  |      |               |
| PS_MIO16 | K17<br>C18 |                 | R604 | PS_TRIMB_TXD  |
| PS_MIO17 | K18        | MIO18_UART0_RXD | R605 |               |
| PS_MIO10 | K16        | MIO19_UART0_TXD | OR   | PS_TRIMB_RXD  |
| PS_MIO20 | A19        | MIO20_UART1_TXD | R606 | DE LIADTI TYD |
| PS_MIO21 | H19        | MIO21_UART1_RXD |      | PS_UARTI_IXD  |
| PS MIO22 | F17        | MIO22_BUTTON    | R607 |               |
| PS MIO23 | K19        | MIO23_LED       | OR   | PS_UART1_RXD  |
| 0_111020 | A18.       |                 |      |               |

![](_page_35_Picture_6.jpeg)

![](_page_35_Picture_7.jpeg)

![](_page_35_Picture_8.jpeg)

#### Hardware HDL

Take time to find the best match for the HDL project (PL-firmware), device tree and Linux device drivers (PS-software). The best match depends on the ADC, FPGA, peripherals, clocks and power supplies on the board.

HDL projects:

https://github.com/analogdevicesinc/hdl/tree/master/projects

Sometimes the ADC occurs in several ADC hdl projects. It can be beneficial to use a more recent project and accept a mismatch with the used ADC to be able to profit from new (or more flexible) software or firmware.

Start the puzzle here to match the FPGA software version with the HDL release from Analog Devices. Take care, year numbers do not match with FPGA software release! (e.g. release hdl\_2019\_r1 should be used with Quartus 18.1 or Vivado 2018.3)

→ https://wiki.analog.com/resources/fpga/docs/releases

![](_page_36_Picture_7.jpeg)

![](_page_36_Picture_8.jpeg)

# Debug axi busses, hdl, ADC setting and JESD204 lane parameters

Call in help from Analog Devices via EngineerZone forum:  $\rightarrow$  https://ez.analog.com/

A lot of information can be subtracted from: grep "" /sys/bus/platform/devices/\*.axi-jesd\*/status\* grep "" /sys/bus/platform/devices/\*.axi-jesd\*/lane\*

But before the ADC shows up as an IIO device (iio\_info):

- take care of clocking (in the device tree)
- make sure the clock can be reconfigured with a "clk\_set\_rate" from a device driver.
- enable debug messages in device driver add:
  - #define DEBUG

Before the first include and then rebuild your kernel (with the default log level in the kernel config to print debug messages)

![](_page_37_Picture_9.jpeg)

![](_page_37_Picture_11.jpeg)

# First data

| File Edit View      |                  |        |       |         |          |                |         |         |       |             |      |        |         |       |      |       |           |       |         |                                         |        |           |        |          |         |             |   |
|---------------------|------------------|--------|-------|---------|----------|----------------|---------|---------|-------|-------------|------|--------|---------|-------|------|-------|-----------|-------|---------|-----------------------------------------|--------|-----------|--------|----------|---------|-------------|---|
| Plot Channels       | — dai 🗅          | 6      |       | ₹       | 🛛 🔽 Auto | o scale 😽 Show | arid YM | ax: 100 | 0 Ĉ   | Y Min: -100 | 00 1 |        |         |       |      |       |           |       |         |                                         |        |           |        |          |         | Samples     | 5 |
| ▼ axi-ad9694-hpc    | 20               |        |       | 20      | 1.40     | 4.60           | 00 11   | 100     | 1.120 | 11140       |      | 1160   | 1:100   | 1.20  | 0    | 1,220 | 1,240     | 1.24  | 0       | 1200                                    | 1,200  | 11220     | 1.240  | 1:260    |         | 20 LL 400   |   |
| 🖉 voltage0          | -2P   1          | 1 +4 1 | 1   + | 40111   | +40111   | +90111         | 40111 + | 100     | +12Ψ  | 1   + 14ψ   | 11*  | +10Ψ I | +104    | +40   | ΨII  | +424  | ι (+44Ψ I | 1 +40 | Ψ ι ι Ι | +48Ψ                                    | +30ψ   | 1 (+32Ψ I | 1 +34ψ | +304     | 1 1 1+3 | 5φ     +40φ |   |
| 🖉 voltage1 📃        | 2 <del></del>    |        |       |         |          |                |         |         |       |             |      |        |         |       |      |       |           |       |         |                                         |        |           |        |          |         |             |   |
| 🗹 voltage2          | -60              |        |       |         |          |                |         |         |       |             |      |        |         | 1 d 1 |      |       |           | ПІ    |         |                                         |        |           | 1 11   |          |         |             |   |
| 🖉 voltage3          | +                |        |       |         |          |                |         |         |       |             |      |        |         |       |      |       |           |       |         |                                         |        |           |        |          |         |             |   |
| Math                | _                |        |       |         |          |                |         |         |       |             |      |        |         |       |      |       |           |       |         |                                         |        |           |        |          |         |             |   |
|                     | \$0 <sup>1</sup> |        |       |         |          |                |         |         | 3     |             |      |        |         |       |      |       |           |       |         |                                         |        | 50        | rs.    |          | ESA E   |             |   |
|                     | +                |        |       |         |          |                |         |         |       |             |      |        |         |       |      |       |           |       |         |                                         |        |           |        |          |         |             |   |
|                     | _                |        |       |         |          |                |         |         |       |             |      |        |         |       |      |       |           |       |         |                                         |        |           |        |          |         |             |   |
|                     | ot               |        |       |         |          |                |         |         |       |             |      |        |         |       |      |       |           |       |         |                                         |        |           |        |          |         |             |   |
|                     | +                |        |       | Ш       |          |                |         | Į į     |       | Į.          |      |        |         |       |      |       |           | JL M  |         |                                         |        |           |        |          |         |             |   |
|                     | _                |        |       |         |          |                |         |         |       |             |      |        |         |       |      |       |           |       |         |                                         |        |           |        |          |         |             |   |
|                     | 0                |        |       |         |          |                |         |         |       |             |      |        |         |       |      |       |           |       |         |                                         |        |           |        |          |         |             |   |
|                     | +                |        | ll i  |         | í.       | Í              |         |         |       |             |      |        |         |       |      |       |           |       | 11      |                                         |        |           |        |          |         |             |   |
|                     | -                |        |       |         |          |                |         |         |       |             |      |        |         |       |      |       |           |       |         |                                         | 3      |           |        |          |         |             |   |
|                     | -                | - E I, | II.   | LUL I   | I.       |                |         | ļļ      | ļ Iļ  |             |      |        | - 111 - | 1 11  |      |       |           | JL II | ЦЦ      |                                         | ;<br>; |           |        | , //, // |         | L E         |   |
|                     | +2               |        |       |         |          |                |         |         |       |             |      |        |         |       |      |       |           |       |         |                                         |        |           |        |          |         |             |   |
|                     |                  |        |       |         |          |                |         |         |       |             |      |        |         |       |      |       |           |       |         |                                         |        |           |        |          |         |             |   |
| Plot Type           | -                |        |       |         |          |                |         |         |       |             |      |        |         |       | 11   |       |           |       |         |                                         |        |           | 1 11   |          |         |             |   |
| Time Domain 🗘       | )[++             |        |       |         |          |                |         |         |       |             |      |        |         |       |      |       |           |       |         |                                         |        |           |        |          |         |             |   |
| 400 Samples *       | -                |        | 24    |         |          |                |         |         | r R   | Ц           |      |        |         | 4 44  |      |       |           | J     |         |                                         |        | an r      |        | k        |         |             |   |
|                     | _                |        |       |         |          |                |         |         |       |             |      |        |         |       |      |       |           |       |         |                                         |        |           |        |          |         |             |   |
| Graph Type: Lines ‡ | ¢+               |        | -<br> | N41 14M | M M      | мм             |         | M       | wn ∨  | ммм         | MM   |        | MM      |       | AM M |       |           |       | 1 M N   | 4 MM MM                                 | M V    | и мим м   |        |          |         | M MM        |   |
| Info                |                  |        |       |         |          |                |         |         |       |             |      |        |         |       |      |       |           |       |         |                                         |        |           |        |          |         |             |   |
| Markers Devices     | -                |        |       |         |          |                |         |         |       |             |      |        |         |       |      |       |           |       |         |                                         |        |           |        |          |         |             |   |
|                     | 1                |        |       |         |          |                |         |         |       |             |      |        | ][ ][   |       |      |       |           | 11 10 |         |                                         |        |           |        |          |         |             |   |
|                     | _                |        |       |         |          |                |         |         |       |             |      |        |         |       |      |       |           |       |         |                                         |        |           |        |          |         |             |   |
|                     | _                |        |       |         |          |                |         |         |       |             |      |        |         |       |      |       |           |       |         |                                         |        |           |        |          | 1 1     |             |   |
|                     | -20              |        |       |         |          |                |         |         |       |             |      |        |         |       |      |       |           |       |         |                                         |        |           |        |          |         |             |   |
|                     | -                |        |       |         |          |                |         |         |       |             |      |        |         |       |      |       |           |       |         |                                         |        |           |        |          |         |             |   |
|                     | _                |        |       |         |          |                |         |         |       |             |      |        |         |       |      |       |           |       |         | [ ]]]][]]]]]]]]]]]]]]]]]]]]]]]]]]]]]]]] |        |           |        |          |         |             |   |
|                     | -30              |        |       |         |          |                |         |         |       |             |      |        |         |       |      |       |           |       |         |                                         |        |           |        |          |         |             |   |
|                     | -                |        |       |         |          |                |         |         |       |             |      |        | 1       |       |      |       |           |       |         |                                         |        |           |        |          |         |             |   |
|                     | _                |        |       |         |          |                |         |         |       |             |      |        |         |       |      |       |           |       |         |                                         |        |           |        |          |         |             |   |
|                     | -40              |        |       |         |          |                |         |         |       |             |      |        |         |       |      |       |           |       |         |                                         |        |           |        |          |         |             |   |
|                     | _                |        |       |         | l I      |                |         |         |       |             |      |        |         |       |      |       |           |       |         |                                         |        |           |        |          |         |             |   |
|                     | _                | 5      |       |         |          |                |         |         |       |             |      |        |         |       |      |       |           |       |         |                                         | 1      |           |        |          |         |             |   |
|                     | -50              |        |       |         |          |                |         |         |       |             |      |        |         |       |      |       |           |       |         |                                         |        |           |        |          |         |             |   |
|                     | _                |        |       |         |          |                |         |         |       |             |      |        |         |       |      |       |           |       |         |                                         | i.     |           |        |          |         |             |   |
|                     | -                |        |       |         |          |                |         | Ĩ       | ĺ.    |             | ľ    |        | 1       |       |      |       |           |       |         |                                         | 1      |           |        |          |         |             |   |
|                     | 60               |        |       |         |          |                |         |         |       |             |      |        |         |       |      |       |           |       |         |                                         | }      |           |        |          |         |             |   |
|                     | -                |        |       |         |          |                |         |         |       |             |      |        |         |       |      |       |           |       |         |                                         |        |           |        |          |         |             |   |
| ANALOG              | 100              |        |       |         |          |                |         |         |       | k E k       |      |        |         |       |      | l     |           | 1 Is  |         |                                         |        |           |        |          | le k    |             |   |
| <b>DEVICES</b>      | 02               |        |       |         |          |                |         |         |       |             |      |        |         |       |      |       |           |       |         |                                         |        |           |        |          |         |             |   |
|                     |                  |        | 11111 | 101101  | 100000   |                |         |         |       |             |      |        |         |       |      |       |           |       |         |                                         |        |           |        |          |         |             |   |

![](_page_38_Picture_3.jpeg)

### **First data**

![](_page_39_Figure_1.jpeg)

![](_page_39_Picture_3.jpeg)

# **Results**

| File Edit View      |                                                 |     |                                     |       |        |       |       |         |        |         |      |       |       |        |      |       |       |         |         |       |       |       |                   |         |       |       |       |       |         |       |       |       |           |     |       |       |           |
|---------------------|-------------------------------------------------|-----|-------------------------------------|-------|--------|-------|-------|---------|--------|---------|------|-------|-------|--------|------|-------|-------|---------|---------|-------|-------|-------|-------------------|---------|-------|-------|-------|-------|---------|-------|-------|-------|-----------|-----|-------|-------|-----------|
| Plot Channels       | - 101 -                                         |     | 5 <b>6</b> 9<br>5 7                 | 25    | 5 B    | Auto  | scale | Sho     | w arid |         |      |       |       |        |      |       |       |         |         |       |       |       |                   |         |       |       |       |       |         |       |       |       |           |     |       |       | Samples   |
| ▼ axi-ad9694-hpc    | -20                                             |     |                                     | -20   | +4(    |       | +60   | _       | +80.   |         | 00   | ⊥12   | 0     | +140   |      | +160  |       | 180     | +20     | 0     | +220  | 0     | +240              |         | +260  | +28   | 20    | +300  | )       | +320  |       | 340   | +36       | 50  | +38   | 0     |           |
| voltage0            | 1                                               |     |                                     | 49    | 1 1.40 |       | 1.00  |         | 100    |         | ΟΨ   | 112   | ΨΙΙ   | ψרן ין |      | ·ιοφ  |       |         | 1 4     | JU I  | 1420  | 4     | '4 <sup>-</sup> Ψ |         | ·404  | 1 1.4 | Ψ     | 1.100 |         | 1924  | 1.1   | ΨΤΨ   | 1 1.1     |     | 1.30  | ΨΙΙ   | .400      |
| 🗆 voltage1          | ō                                               |     |                                     |       |        |       |       |         |        |         |      |       |       |        |      |       |       |         |         |       |       |       |                   |         |       |       |       |       |         |       |       |       |           |     |       |       |           |
| voltage2            | +45                                             | i k | k k H                               | 6 6 F | i i i  | k i t | 111   | k k     | i i I  | l h ! h | k k  | k k l | 1 I I | t t    | l l  | k k   |       | k k     | λİκ.    | k k i |       |       | l i               | k i     | l i i | t t   | k k k | in t  | k k     | i i I | k k s | i k   | k k       | k k | L L F | L I I |           |
| voltage3            | 00                                              |     | - N - N - I                         | N N I |        | N N   | n n n | - N - N |        | 1111    | Λ N  | N N I | n n n | i N N  | n n  | N N - | n n n | - N - N | - N E N | N N I | A A A | 1 / / | - N - N           | - N - N | h h f | 1 N N | N N N | iin h | - N - N | 8.8.1 | NNN   | - N N | - N - N - | N N | N N I | \     |           |
| Math                | 1100  +1,50,  +2,00  +2,50,  +3,00  +3,50,  +40 |     |                                     |       |        |       |       |         |        |         |      |       |       |        |      |       |       |         |         |       |       |       |                   |         |       |       |       |       |         |       |       |       |           |     |       |       |           |
|                     | -                                               |     |                                     |       |        |       |       |         |        |         |      |       |       |        |      |       |       |         |         |       |       |       |                   |         |       |       |       |       |         |       |       |       |           | ļ   |       |       |           |
| Time Domain 1       | 150                                             |     |                                     | 1111  |        |       |       |         | [   ]  |         |      |       |       |        |      |       |       |         |         |       |       |       |                   | ÍШ      |       |       |       |       |         |       |       |       |           |     |       |       | 1         |
|                     | -                                               |     | HHH                                 | ΥΠ    |        |       | 1111  |         |        | ΠH      | nn   |       | 1111  | 1111   | 1111 |       | ١H    |         |         | IIIÌI | 1111  | 1111  |                   | {       |       |       |       |       |         |       |       | \ \   | ШH        |     |       |       |           |
| 400 🗘 Samples 🛟     | -                                               |     | $\left\{ \left\{ \right\} \right\}$ |       |        |       |       |         |        |         | ┥┥┥┥ |       | ┟┟┟┝  |        |      |       | ++++  | ╞┼┝┝    |         |       |       |       |                   | ┝┝┝┝    |       |       |       |       |         |       |       |       | ++++      |     |       |       | <br> <br> |
| Graph Type: Lines 🗘 | -50                                             |     |                                     |       |        |       |       |         |        |         |      |       |       |        |      |       |       |         |         |       |       |       |                   |         |       |       |       |       |         |       |       |       |           |     |       |       |           |
| Markers Devices     | -1001                                           |     |                                     |       |        |       |       |         | łli    |         |      |       |       |        |      |       |       |         | 181     |       |       |       |                   |         |       |       |       |       |         |       |       |       |           |     |       | {  }  |           |
|                     |                                                 |     |                                     |       |        |       |       |         |        |         |      |       |       |        |      |       |       |         |         |       |       |       |                   |         |       |       |       |       |         |       |       |       |           |     |       |       |           |
| DEVICES             | -600,                                           |     |                                     |       |        |       |       |         |        |         |      |       |       |        |      |       |       |         |         |       |       |       |                   |         |       |       |       |       |         |       |       |       |           |     |       |       |           |

![](_page_40_Picture_3.jpeg)

# **Results**

| File Edit View                                                 |          |              |            |              |                        |                                   |                 |                                         |                    |
|----------------------------------------------------------------|----------|--------------|------------|--------------|------------------------|-----------------------------------|-----------------|-----------------------------------------|--------------------|
| Plot Channels                                                  |          |              | - 63       | <b>V</b>     | Auto scale             | Show grid                         | Y Max: 0        | \$ Y Min: -159                          | ÷ 🗔                |
| ▼      axi-ad9694-hpc                                          |          | 10           |            | +20          |                        | 40                                | +60 · ·  +70 ·  | .  +80  +90                             |                    |
| voltage0                                                       |          |              |            | 1 1 1 4 4    | 11199                  |                                   |                 | 1 1 1 1 1 1 1 1 1 1 1 1 1 1 1 1 1 1 1 1 |                    |
| voltage1                                                       | -        |              |            |              |                        |                                   |                 |                                         |                    |
| voltage2                                                       | -10      |              |            | <sup> </sup> |                        |                                   |                 |                                         |                    |
| voltage3                                                       | -        |              |            |              |                        |                                   |                 |                                         |                    |
| <ul> <li>Math</li> </ul>                                       | ō        |              |            |              |                        |                                   |                 |                                         |                    |
|                                                                | <u>-</u> |              |            |              |                        |                                   | <br>-           |                                         |                    |
|                                                                | _        |              |            |              |                        |                                   |                 |                                         |                    |
|                                                                | -30      |              |            |              |                        |                                   |                 |                                         |                    |
|                                                                | -        |              |            |              |                        |                                   |                 |                                         |                    |
|                                                                | _        |              |            |              |                        |                                   |                 |                                         | Fand               |
|                                                                | -40      |              |            |              |                        |                                   | -               |                                         |                    |
|                                                                | _        |              |            |              |                        |                                   |                 |                                         |                    |
|                                                                | 5        |              |            |              |                        |                                   |                 |                                         |                    |
|                                                                | <u> </u> |              |            |              |                        |                                   |                 | · -¦                                    |                    |
|                                                                | -        |              |            |              |                        |                                   |                 |                                         |                    |
| Plot Type                                                      | -60      | <br> <br>    |            | <br> <br>    | <br> <br>              |                                   | <br> <br>-      | <br> <br>                               |                    |
| Frequency Domain ‡                                             | _        |              |            |              |                        |                                   |                 |                                         |                    |
|                                                                | 101      |              |            |              |                        |                                   |                 |                                         |                    |
| FFT Size: 8192 -                                               | _        |              |            | ¦            |                        |                                   |                 |                                         |                    |
| Average: 3                                                     | _        |              |            |              |                        |                                   |                 |                                         |                    |
| PWR Offset: 0,00 ‡                                             | -80      |              |            |              |                        |                                   |                 |                                         |                    |
| Info                                                           | _        |              |            |              |                        |                                   |                 |                                         |                    |
| Markers Devices                                                | 8        |              |            |              |                        |                                   |                 |                                         |                    |
| Fund: -36,47 dBFS @ 99,976 MHz                                 | _        |              |            | ¦            |                        |                                   |                 |                                         |                    |
| DC: -71,07 dBFS @ 0,000 MHz                                    | d        |              |            |              |                        |                                   |                 |                                         |                    |
| 2H: -99,30 dBFS @ 200,012 MHz<br>3H: -99 30 dBFS @ 200 012 MHz | -10      |              |            |              |                        |                                   | i<br>           |                                         |                    |
| 4H: -36,47 dBFS @ 99,976 MHz                                   | -        | 1.           |            |              |                        |                                   |                 |                                         |                    |
|                                                                | 110      |              | ايار برايا | a di sh      | ا الالالية المالية الم | أغربت المتعادية                   | dat he in the   | in the last                             |                    |
|                                                                | <u>`</u> | <b>til</b> l |            | TALAH LAN    |                        |                                   |                 |                                         |                    |
|                                                                | -        |              | " 1 M M M  |              | ti libit but de        |                                   |                 |                                         |                    |
|                                                                | -12      |              |            |              |                        |                                   |                 |                                         |                    |
|                                                                | -        |              |            |              |                        |                                   |                 |                                         |                    |
|                                                                | 30       |              |            | I I III      | IL                     | . <b>  </b> ] . <b>  </b>       . |                 | ][[[]]]]                                |                    |
|                                                                | <u> </u> | ¦ ·          | <b> </b>   |              |                        | ╂╺l╂╺╶╶ <i>╂</i> ╟┠╴╴╴╴           | ╬╾┵╠╴╴╴╺╠╴┙┠╶┤┝ | ·                                       | ╧┥┽╶┊╴╶┥╾╵╁┝┩╶┦╴╴╻ |
|                                                                | -        |              |            |              |                        |                                   |                 |                                         |                    |
|                                                                | -14(     |              |            |              |                        |                                   |                 |                                         |                    |
|                                                                | -        |              |            |              |                        |                                   |                 |                                         |                    |
|                                                                | 50       |              |            |              |                        |                                   |                 |                                         |                    |
|                                                                | 1        |              |            |              |                        |                                   |                 |                                         |                    |
|                                                                | -        |              |            |              |                        |                                   |                 |                                         |                    |
| DEVICES                                                        | 160      |              |            |              |                        |                                   |                 |                                         |                    |
|                                                                |          |              |            |              |                        |                                   |                 |                                         |                    |

![](_page_41_Figure_2.jpeg)

![](_page_41_Picture_4.jpeg)

## **Results GPS**

![](_page_42_Figure_1.jpeg)

![](_page_42_Picture_2.jpeg)

Radboud University

![](_page_42_Picture_4.jpeg)

# **Results**

- Testing of first prototype was finished before summer holiday.
- Ready to produce 100 stations using the next iteration of the prototype.
- Next year 100 stations will be installed in remote area in China.
   Hopefully, 200 more will follow soon after installment

Then there is a lot of work to do to go to 1000, 10.000 and 100.000.

![](_page_43_Picture_5.jpeg)

![](_page_43_Picture_6.jpeg)

![](_page_43_Picture_7.jpeg)

#### **Lessons** learned

- It takes a lot of time to debug the boot from QSPI memory. Mainly building and programming the flash.
- Select the Analog Devices HDL project based on available knowledge in you(r team) and on the dag board.
- Learn git, how to make a patch in git and how to apply this patch in Yocto / Petalinux. To be able to add new code you sometimes need a patch...
- Invest time in the development environment especially when booting from QSPI memory. Switch to NFS boot as soon as possible.
- During boot do not reconfigure the clock (chip) that provides the ps ref clk. (Thanks Pieter and Ralf :-))
- A clock is not a static signal with a fixed frequency. During boot the device driver of Analog Devices tries several clock settings to be able to set up the JESD204 interface correctly.
- You learn a lot from making your "own" high speed data acquisition board.

![](_page_44_Picture_13.jpeg)

![](_page_45_Figure_0.jpeg)

![](_page_45_Picture_2.jpeg)

#### **Firmware setup**

![](_page_46_Figure_1.jpeg)

![](_page_46_Picture_2.jpeg)

![](_page_46_Picture_3.jpeg)

#### Firmware setup test: DMA and data througput

![](_page_47_Figure_1.jpeg)

![](_page_47_Picture_2.jpeg)

![](_page_47_Picture_3.jpeg)

#### Firmware setup test: config trigger logic

![](_page_48_Figure_1.jpeg)

![](_page_48_Picture_2.jpeg)

![](_page_48_Picture_3.jpeg)

![](_page_49_Figure_0.jpeg)

![](_page_49_Picture_1.jpeg)

![](_page_49_Picture_2.jpeg)

![](_page_50_Figure_0.jpeg)

![](_page_50_Picture_1.jpeg)